## 🕼 Health

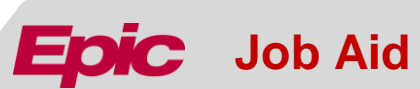

## **EpicCare Link - On-Line New User Requests**

This job aid describes the process of requesting new users for EpicCare Link access.

Audience

This job aid is designed for:

• EpicCare Link Site Administrators

| 🍺 Try It Out                                                                                                    |                                                                                                    |                                                                   |              |                    |              |                       |  |
|----------------------------------------------------------------------------------------------------|----------------------------------------------------------------------------------------------------|-------------------------------------------------------------------|--------------|--------------------|--------------|-----------------------|--|
| <ol> <li>Log into EpicCare Link         <ul> <li>Click on My Groups</li> <li>Click on Account Requests</li> <li>Click on Request New<br/>Account</li> </ul> </li> </ol> | My Groups                                                                                                    |                                                                   |              |                    |              |                       |  |
| You can also access this by clicking on Admin                                                                                                    | *Account Req                                                                                                    | uests                                                             | My Groups    |                    |              |                       |  |
|                                                                                                    | Account Requests                                                                                                    |                                                                   |              |                    |              |                       |  |
|                                                                                                    | 🕂 Request Ne                                                                                                    | ew Accour                                                         | ıt           |                    |              |                       |  |
|                                                                                                    |                                                                                                    |                                                                   |              |                    |              |                       |  |
| <ol> <li>The Account Requests Tab<br/>lists all account requests with<br/>status and reference #.</li> </ol>                                                            | Name Status                                                                                                    | •                                                                 | Request Date | Email              | Phone        | Reference #           |  |
|                                                                                                    | Serious, Seri Pending                                                                                                    |                                                                   | 11/11/20     | sserious@email.com | 513-555-5555 | 2634                  |  |
| <ul> <li>Request New Account         <ul> <li>Select request for user<br/>based on specific job type<br/>within your company</li> </ul> </li> </ul>                     | * New Account Request         Impatient Post Discharge Clinical Staff (Intake,Hospice,Rehab,SNF,LTAC)         Impatient Post Discharge Clinical Staff (Intake,Hospice,Rehab,SNF,LTAC)         Outpatient Post Discharge Care Staff         Impatient Post Discharge Care Staff         Impatient Post Discharge Care Staff |                                                                   |              |                    |              | uler/Tumor Registrar) |  |
|                                                                                                    | Payor                                                                                                    | Request access for new Release of Information Staff (Payor) Payor |              |                    |              |                       |  |
|                                                                                                    |                                                                                                    |                                                                   |              |                    |              |                       |  |

| 4  | Complete All requirements     | * New Account Reque                                                                                                    | est 🕨 Inpatient Post Discharge                                                                   | e Care Staff                                                           |                                   |                       |                      |
|----|-------------------------------|----------------------------------------------------------------------------------------------------|--------------------------------------------------------------------------------------------------|------------------------------------------------------------------------|-----------------------------------|-----------------------|----------------------|
|    |                               |                                                                                                    | User Information                                                                                 |                                                                        |                                   |                       |                      |
|    | marked with an 🌄 and submit   |                                                                                                    | Name [Last, First, Middle Initial]:                                                              |                                                                        |                                   |                       |                      |
|    | request.                      |                                                                                                    | Site Information                                                                                 |                                                                        |                                   |                       |                      |
|    |                               |                                                                                                    | Basia Information                                                                                | ·                                                                      | $\checkmark$                      |                       |                      |
|    |                               |                                                                                                    | Basic Information                                                                                |                                                                        | 🔒 Last 3 digits S                 | SN:                   |                      |
|    |                               |                                                                                                    | () Work e-mail:                                                                                  | :                                                                      | 🚯 Work pho                        | ine:                  |                      |
|    |                               |                                                                                                    | Additional Information                                                                           |                                                                        |                                   |                       |                      |
|    |                               |                                                                                                    | 😲 What is                                                                                        | the new user's role? (Check one)                                       | ر                                 | Comment               |                      |
|    |                               |                                                                                                    | What is the reason for the                                                                       | is request? (Check all that apply)                                     |                                   | Comment               |                      |
|    |                               |                                                                                                    | •                                                                                                | A                                                                      | dd                                | Comment               |                      |
|    |                               |                                                                                                    | Other                                                                                            |                                                                        |                                   |                       |                      |
|    |                               |                                                                                                    | Comments                                                                                         | :                                                                      |                                   |                       | ~                    |
|    |                               |                                                                                                    |                                                                                                  |                                                                        |                                   |                       |                      |
|    |                               |                                                                                                    |                                                                                                  |                                                                        |                                   |                       | ~                    |
|    |                               |                                                                                                    |                                                                                                  |                                                                        | <b>√</b> 5                        | ubmit Request         | × Cancel             |
|    |                               |                                                                                                    |                                                                                                  |                                                                        |                                   |                       |                      |
|    |                               |                                                                                                    |                                                                                                  |                                                                        |                                   |                       |                      |
|    |                               | * New Account Request                                                                                                    | Confirmation                                                                                     |                                                                        |                                   |                       | <b>a</b> 0           |
| 5. | The Site Administer will      | Reference #: 2887                                                                                                    |                                                                                                  |                                                                        |                                   |                       |                      |
|    | receive a New Account         | Thank you for using the UC Health                                                                                                    | EpicCare Link Online Access Request Submiss                                                      | sion!                                                                  |                                   |                       |                      |
|    | Request Confirmation in their | Please make note of the Reference Number listed above. This Reference Number is also located on the Account Requests screen. If you have any questions about the status of your request, please check the Account Requests screen or call the UC Health Service Desk at 513-585-MYPC (6972) and have your Reference # ready. |                                                                                                  |                                                                        |                                   |                       |                      |
|    | In Basket.                    | Next Steps 1. The person the request is for will receive an e-mail with a Secure Portal Link to complete the Registration process.                                                                                                    |                                                                                                  |                                                                        |                                   |                       |                      |
|    |                               | <ol> <li>Once the Registration has</li> <li>You will be notified via In B<br/>employee.</li> </ol>                                                                                                    | been completed, the UC Health EpicCare Link T<br>lasket of your employee's login ID and password | eam will create the account.<br>scheme (Login ID's can also be found o | n the Account Request screen). Pl | ease share this infor | mation with your new |
|    |                               | If you have any other questions, p                                                                                                    | lease call 513-585-MYPC (6972).                                                                  |                                                                        |                                   |                       |                      |
|    |                               | Sincerely,                                                                                                    |                                                                                                  |                                                                        |                                   |                       |                      |
|    |                               | UC Health EpicCare Link Team                                                                                                    |                                                                                                  |                                                                        |                                   |                       |                      |
| 6  | On the Account Requests Tab   | Account Requests                                                                                                    |                                                                                                  |                                                                        |                                   |                       | ия 🕜                 |
| 0. | the Site A dministrator can   | + Request New Account                                                                                                    |                                                                                                  |                                                                        |                                   |                       |                      |
|    |                               | Name                                                                                                    | Status Request Date                                                                              | Email                                                                  | Phone                             | Reference #           | ^                    |
|    | view details of a specific    | Test, Summer                                                                                                    | Pending 12/7/20                                                                                  | summertest@uchealth.c                                                  | com 513-585-7079                  | 2887                  | *                    |
|    | request.                      | New Account Re                                                                                                    | equest                                                                                           |                                                                        |                                   |                       | Reference # 2887     |
|    |                               | E Site Information                                                                                                    | •                                                                                                |                                                                        |                                   |                       |                      |
|    |                               | Site monitation                                                                                                    | ID: N/A                                                                                          |                                                                        |                                   |                       |                      |
|    |                               | E User Information                                                                                                    |                                                                                                  |                                                                        |                                   |                       |                      |
|    |                               | Test, Summer (Inpatient Post Dis                                                                                                    | charge Care Staff)                                                                               |                                                                        |                                   |                       |                      |
|    |                               | User ID: (Unspecified) E-mail: summertest@uchealth.com<br>Phone: 513-585-7079                                                                                                    |                                                                                                  |                                                                        |                                   |                       |                      |
|    |                               |                                                                                                    |                                                                                                  | SSN: 222<br>DOB: 7/12/1959                                             |                                   |                       |                      |
|    |                               | Additional Information<br>What is the new user's role? (Che                                                                                                    | eck one): Rehab Liaison                                                                          |                                                                        |                                   |                       | *                    |
|    |                               | What is the reason for this reque                                                                                                    | st? (Check all that apply): Transition of Care                                                   |                                                                        |                                   |                       |                      |
|    |                               | Group Information                                                                                                    |                                                                                                  |                                                                        |                                   |                       |                      |
|    |                               | LATIF-BL-8040.SCM.301<br>Groups:                                                                                                    |                                                                                                  |                                                                        |                                   |                       |                      |
|    |                               | LATIF-BL-8040.SCM.301-PATIEN<br>Users:                                                                                                    | T GROUP                                                                                          |                                                                        |                                   |                       |                      |
|    |                               | Test, Summer                                                                                                    |                                                                                                  |                                                                        |                                   |                       |                      |

| 7. After UC Health processes the new user request, you will see a notification labeled "Record Generation Completed." This message will be available in your In Basket > My Messages > New Account Request folder.                                                                                                    | Greetings,         This message is to inform you that your associate's UC Health EpicCare Link Account has been created. Their account information is listed below; please ask your associate to login to EpicCare Link and update their temporary password.         UC Health EIN: USERID         EpicCare Link User ID/Login ID: IDUSERI         Temporary Password Scheme: Uc + Last 3 of Social Security Number and 8 Digit Date of Birth         - Example of temporary password scheme: UcSSSMMDDYYYY         EpicCare Link Web Address: https://link.uchealth.com         The EpicCare Link Community User Quick Start Guide is located on the EpicCare Link Desktop under Quicklinks.         Accounts that have not been logged into and passwords changed 110 days from their creation date will be inactivated and you will be required to submit a new access request.         If your associate has any problems logging in or need help changing their password, please contact the UC Health Service Desk at 513-585-6972.         Thanksl         UC Health EpicCare Link Team.                                                                                                    |  |  |  |
|----------------------------------------------------------------------------------------------------|----------------------------------------------------------------------------------------------------|--|--|--|
| <ul> <li>8. After you have notified your employee of their user information, you can select the In Basket message and "Done" to remove it from your In Basket.</li> <li>9. If a new user request cannot be processed, you will receive an In Basket message with the issue that needs to be resolved by you before further processing can occur.</li> </ul> | My In Basket       My Messages       New Account Request       Image: Count of the state of the state o |  |  |  |
| If you have any questions on this process, please call the Help Desk at 513-585-6972.                                                                                                    |                                                                                                    |  |  |  |